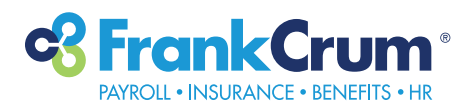

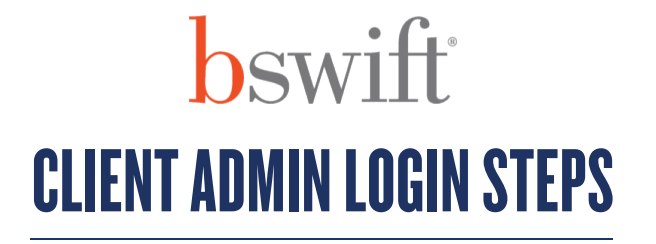

- **1.** Visit mfc.frankcrum.com to log in.
- **2.** From the Employer Dashboard, select Benefits from the left navigation menu.

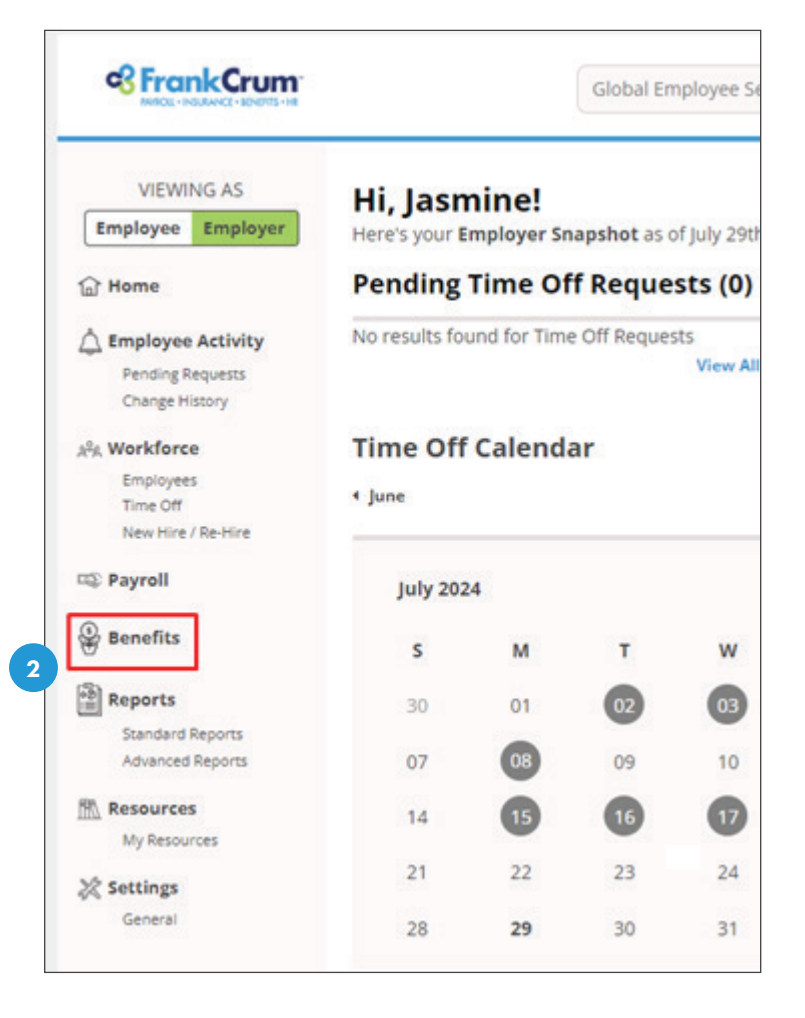

 This will open the Benefits portal in a new browser tab. Your administrator dashboard will appear automatically:

| FrankCrum                                |                 |         | Probats Provy v |
|------------------------------------------|-----------------|---------|-----------------|
| NVRCU + INSURANCE + INNERTS + HR         |                 | Users 👻 | Search          |
| Admin • Reports • Library • Billing      |                 |         |                 |
|                                          |                 |         |                 |
| elcome, JASMINE                          | Company Library |         |                 |
| gned in at FrankCrum Corporate, Inc. as  |                 |         |                 |
| tanager 🐱                                | O Admin         |         |                 |
| fcome to the Benefits Advisor home page! | <b>O</b>        |         |                 |
|                                          | User Admin      |         |                 |
| Alaste                                   | Benefit Admin   |         |                 |

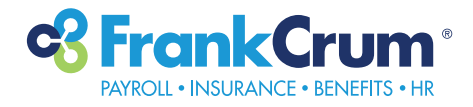

**4.** You will have the option to toggle between your Employee and Manager login access by selecting the appropriate option from this drop-down menu:

| .ibra |
|-------|
|       |
|       |
|       |
|       |
|       |

**5.** Please refer to the specific how-to-guides that cover administrative options such as Admin, Reports, Library and Billing.